ФЕДЕРАЛЬНОЕ АГЕНТСТВО ПО ТЕХНИЧЕСКОМУ РЕГУЛИРОВАНИЮ И МЕТРОЛОГИИ

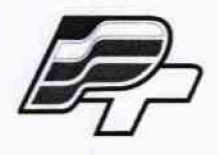

ФЕДЕРАЛЬНОЕ БЮДЖЕТНОЕ УЧРЕЖДЕНИЕ «ГОСУДАРСТВЕННЫЙ РЕГИОНАЛЬНЫЙ ЦЕНТР СТАНДАРТИЗАЦИИ, МЕТРОЛОГИИ И ИСПЫТАНИЙ В Г. МОСКВЕ» (ФБУ «РОСТЕСТ – МОСКВА»)

## **УТВЕРЖДАЮ**

Заместитель генерального директора ФБУ «Ростест-Москва» Е.В. Морин 409» марта 2016 г.

## Государственная система обеспечения единства измерений

### Субблоки контрольно - измерительные

Методика поверки РТ-МП-3173-551-2016

л.р.64452-16

г. Москва 2016 Настоящая методика поверки распространяется на субблоки контрольно – измерительные (далее – субблоки), изготовленные акционерным обществом «Уфимское приборостроительное производственное объединение», и устанавливает методы и средства их первичной и периодической поверок.

Интервал между поверками – 1 год.

Субблоки предназначены для измерений электрической емкости.

### 1 ОПЕРАЦИИ ПОВЕРКИ

1.1 При проведении поверки проводят операции, указанные в таблице 1, и применяют средства поверки, указанные в таблице 2.

| •                                                                       | Номер пункта | Обяза                  | Обязательность |  |  |  |
|-------------------------------------------------------------------------|--------------|------------------------|----------------|--|--|--|
| Операции поверки                                                        | методики     | проведения при поверке |                |  |  |  |
|                                                                         | поверки      | первичной              | периодической  |  |  |  |
| 1 Внешний осмотр                                                        | 7.1          | Да                     | Дa             |  |  |  |
| 2 Опробование                                                           | 7.2          | Да                     | Да             |  |  |  |
| ЗПроверка программного обеспечения                                      | 7.3          | Да                     | Да             |  |  |  |
| 4 Определение относительной погрешности измерений электрической ёмкости | 7.4          | Дa                     | Да             |  |  |  |

Таблица 1 – Операции поверки

1.2 При несоответствии характеристик поверяемых субблоков установленным требованиям по любому из пунктов таблицы 1 их к дальнейшей поверке не допускают и последующие операции не проводят.

### 2 СРЕДСТВА ПОВЕРКИ

2.1 При проведении поверки применяются средства поверки, перечисленные в таблицах 2 и 3.

2.2 Допускается применение других основных и вспомогательных средств поверки, с метрологическими характеристиками, обеспечивающими требуемые точности измерений.

2.3 Соотношение погрешности средств применяемых средств поверки и поверяемого субблока для каждой проверяемой точки должно быть не более 1:3.

2.4 Все средства поверки должны быть исправны и поверены в установленном порядке.

### Таблица 2 – Основные средства поверки

1

| Номер пункта |                                                                      |  |  |  |  |  |  |  |
|--------------|----------------------------------------------------------------------|--|--|--|--|--|--|--|
| методики     | Наименование и тип основного средства поверки                        |  |  |  |  |  |  |  |
| поверки      |                                                                      |  |  |  |  |  |  |  |
| 1            | 2                                                                    |  |  |  |  |  |  |  |
|              | Персональный компьютер с предварительно установленным программным    |  |  |  |  |  |  |  |
| 7.3          | обеспечением ПО ПОС СИУЗ РБ 351.01696-01 в соответствии с            |  |  |  |  |  |  |  |
|              | руководством оператора РО СИУЗ РБ 351.01695-01 34 01.                |  |  |  |  |  |  |  |
|              | Меры емкости образцовые Р597, диапазон номинальных значений от 100   |  |  |  |  |  |  |  |
|              | до 2000 пФ, класс точности 0,05.                                     |  |  |  |  |  |  |  |
|              | Технологические кабели 1 (длина кабеля 400 м), 2, 3.                 |  |  |  |  |  |  |  |
| 7.4          | Источник питания Б5-7.                                               |  |  |  |  |  |  |  |
|              | Персональный компьютер (ПК) с предварительно установленным           |  |  |  |  |  |  |  |
|              | программным обеспечением ПО ПОС СИУЗ РБ 351.01696-01 в               |  |  |  |  |  |  |  |
|              | соответствии с руководством оператора РО СИУЗ РБ 351.01695-01 34 01. |  |  |  |  |  |  |  |

Таблица 3 – Вспомогательные средства поверки

| Измеряемая<br>величина | Диапазон<br>измерений | Класс точности, погрешность | Тип средства<br>измерений |
|------------------------|-----------------------|-----------------------------|---------------------------|
| 1                      | 2                     | 3                           | 4                         |
| Температура            | от 0 до плюс 60 °С    | ± 0,3 °C                    | Т                         |
| Давление               | от 700 до 1100 гПа    | ± 2,5 гПа                   | ирл с                     |
| Влажность              | от 0 до 90 %          | ± 2 %                       | MDA-0                     |

## З ТРЕБОВАНИЯ К КВАЛИФИКАЦИИ ПОВЕРИТЕЛЕЙ

К поверке субблоков допускаются лица, соответствующие требованиям ГОСТ Р 56069-2014, изучившие эксплуатационную документацию на поверяемые средства измерений и на средства поверки.

# 4 ТРЕБОВАНИЯ БЕЗОПАСНОСТИ

4.1 При проведении поверки должны быть соблюдены требования ГОСТ 12.27.0-75, ГОСТ 12.3.019-80, ГОСТ 12.27.7-75, требованиями правил по охране труда при эксплуатации электроустановок, утвержденных приказом Министерства труда и социальной защиты Российской Федерации от 24 июля 2013 г № 328Н.

4.2 Средства поверки, вспомогательные средства поверки и оборудование должны соответствовать требованиям безопасности, изложенным в руководствах по их эксплуатации.

## 5 УСЛОВИЯ ПОВЕРКИ

5.1 При проведении поверки должны соблюдаться следующие условия:

| - температура окружающего воздуха, °С | 25 ± 10      |
|---------------------------------------|--------------|
| – относительная влажность воздуха, %  | от 45 до 80  |
| – атмосферное давление, кПа           | от 97 до 105 |

## 6 ПОДГОТОВКА К ПОВЕРКЕ

6.1 Перед проведением поверки должны быть выполнены следующие подготовительные работы:

– проверить наличие действующего удостоверения по электробезопасности;

– проведены технические и организационные мероприятия по обеспечению безопасности проводимых работ в соответствии с действующими положениями ГОСТ 12.27.0-75;

– проверить наличие действующих свидетельств поверки на основные и вспомогательные средства поверки.

6.2 Средства поверки и поверяемый прибор должны быть подготовлены к работе согласно их руководствам по эксплуатации.

6.3 Проверить на ПК наличие установленного программного обеспечения, входящего в комплект субблока ПО ПОС СИУЗ РБ 351.01696-01 в соответствии с руководством оператора РО СИУЗ РБ 351.01695-01 34 01. IP адрес сетевого соединения на ПК должен быть 192.168.100.21. Маска подсети 255.255.255.0

#### 7 ПРОВЕДЕНИЕ ПОВЕРКИ

#### 7.1 Внешний осмотр

При проведении внешнего осмотра должно быть установлено соответствие поверяемого субблока требованиям:

– отсутствие механических повреждений корпуса, соединительных элементов, нарушающих работу или затрудняющих поверку;

- все надписи на панелях должны быть четкими и ясными;

– разъемы не должны иметь повреждений и должны быть чистыми.

Субблоки, имеющие дефекты, дальнейшей поверке не подвергаются, бракуются и направляются в ремонт.

#### 7.2 Опробование

Подключить штепсель X2 технологического кабеля 2 к гнезду «+», штепсель X3 к гнезду «-» источника питания Б5-7. Включить ПК, включить источник питания Б5-7. На лицевой панели субблока должна появиться индикация в виде мигающего светодиода «ГОТ», горящих индикаторов «27V», «30V», «15V1», «15V2», «10V», «+5V», «+3,3V» и мигающего индикатора «100М».

Выдержать субблок во включенном состоянии в течение 30 мин.

#### 7.3 Проверка программного обеспечения

Проверка программного обеспечения заключается в определении номера версии (идентификационного номера) ПО.

Для определения номера версии ПО нужно выполнить следующие операции:

– запустить ПО ПОС СИУЗ РБ установленное на ПК

- сравнить указанный в окне ПО номер версии со значением в таблице 4.

Определение цифрового идентификатора ПО не предусматривается.

| A                     | **       | 1           |         |       |             | ~      |        |          |     |
|-----------------------|----------|-------------|---------|-------|-------------|--------|--------|----------|-----|
| $1 a h \pi u u a 4 -$ | ΙΛΠΑυτικ | huvanuouute | TAUULIA | THOLE | กจพพยกกก    | опеспе | DALIAN | ROTLTMET | nnp |
| 1 a 0 лица            | идени    | рикационные | данные  | mpor  | pawiwinoi o | obcene | 101111 | DOUDTMET | pob |

| Идентификационное<br>наименование ПО | Номер версии (идентификационный номер) ПО |
|--------------------------------------|-------------------------------------------|
| 1                                    | 2                                         |
| ПО ПОС СИУЗ РБ 351.01696-01          | не менее 1.0.0.17.110815                  |
| ПО СКИ СИУЗ РБ 351.01697-01          | не менее 1.0.0.17.110815                  |

Результаты поверки считаются положительными, если номер версии ПО не менее номера версии, указанной в таблице 4.

#### 7.4 Определение относительной погрешности измерений электрической ёмкости

Определение относительной погрешности измерений электрической ёмкости проводить при помощи комплекта мер емкости образцовых Р597 (Р597/4 – 200 пФ, Р597/5 – 300 пФ, Р597/6 – 400 пФ, Р597/7 – 1000 пФ, Р597/8 – 2000 пФ).

Собрать схему для проверки субблока согласно рисунка 1 используя технологические кабели 1 (длина кабеля 400 м), 2, 3 представляемые на поверку вместе с субблоком.

На ПК двойным щелчком левой кнопки манипулятора «мышь» на пиктограмме «ПО ПОС СИУЗ РБ», расположенной на рабочем столе Windows, открыть программу. В окне «Выбор управляющего статуса ПК» выбрать «Управление активно» затем нажать кнопку «Выбор». Вид рабочего окна программы представлен на рисунке 2.

В окне программы нажать кнопку «F8-Смена режима». Вид окна программы после нажатия кнопки «F8-Смена режима» представлен на рисунке 3.

В окне программы выделить режим работы «Ввод параметров» затем нажать кнопку «Выбрать». Режим работы программы «Ввод параметров» представлен на рисунке 4

Ввести в графу «Паспортная емкость сухих горячих ДУЗ», расположенную в поле «ИК1» вкладки «Изменяемые параметры» значение электрической емкости меры емкости образцовой Р597/5.

Ввести в графу «Собственная емкость 1 канала МИУ», расположенную во вкладке «Неизменяемые параметры» значение 47.

Ввести в графу «Эталонная емкость 1 канала МИУ», расположенную во вкладке «Неизменяемые параметры» значение 100. В окне программы нажать кнопку «Записать».

В окне программы нажать кнопку «F8-Смена режима». В окне программы «Выбор режима работы» выбрать режим работы «Автономные проверки СИУЗ РБ с изделием» затем нажать кнопку «Выбрать». Вид окна программы представлен на рисунке 5.

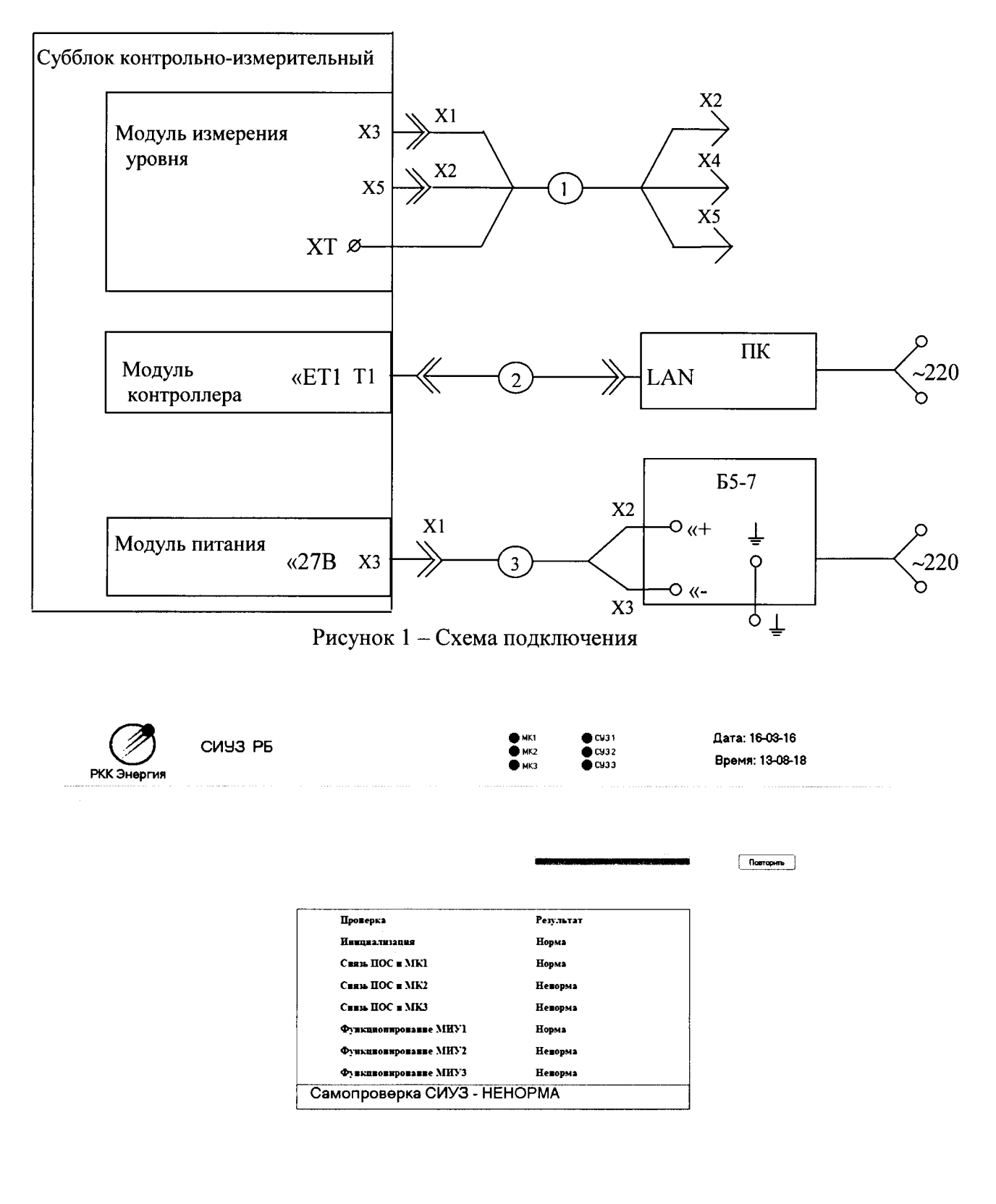

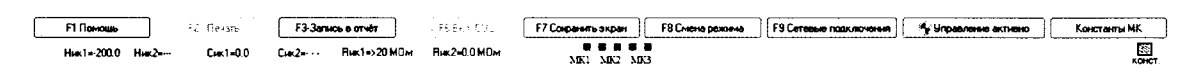

Рисунок 2 – Окно рабочей программы «Самопроверка СИУЗ»

٩,

| РКК Энергия                            | СИУЗ РБ                                                                                                    | ● MK1<br>● MK2<br>● MK3      | © C¥3 1<br>© C¥3 2<br>© C¥3 3 | Дата: 16-03-1<br>Время: 13-16                                                                                                    | 6<br>⊱01     |
|----------------------------------------|----------------------------------------------------------------------------------------------------|------------------------------|-------------------------------|----------------------------------------------------------------------------------------------------|--------------|
|                                        | Выбор                                                                                                    | режима работ                 | ы                             |                                                                                                    |              |
|                                        | Самопроверка СИЧЗ РБ<br>Ввод параметров<br>Автономные проверки СИЧЗ РБ без и<br>Автономные проверки СИЧЗ РБ с изд<br>Штатная работа<br>Технологические проверки | зделия<br>елием              |                               | and the second second se | ;            |
|                                        |                                                                                                    |                              |                               | Завершит                                                                                                    | оработу СИУЗ |
|                                        |                                                                                                    |                              |                               | Печать п                                                                                                    | оранетров    |
|                                        |                                                                                                    |                              |                               |                                                                                                    |              |
|                                        |                                                                                                    |                              |                               | Отмена                                                                                                    | Выбрать      |
|                                        |                                                                                                    |                              |                               |                                                                                                    |              |
|                                        |                                                                                                    |                              |                               |                                                                                                    |              |
| ······································ |                                                                                                    |                              |                               | ·····                                                                                                    |              |
| FI DOMOLIAS DE FEDERAS                 | F3-Samos & orvet CERS and F7 Corport                                                                                                    | ить экран 📔 🛛 F8 Смена ражым | а 🕴 F9 Сетерые подключения    | 5 Управление активно                                                                                                    | Констан      |

.

Рисунок 3 - Окно рабочей программы «Выбор режима работы»

| СІ<br>РКК Энергия                      | 493 PE        | 5               |         |                 |                    | <ul> <li>MK1</li> <li>MK2</li> <li>MK3</li> </ul> |                  | 431<br>432<br>433 |                | Дата: 16-0<br>Время: 13 | 3-16<br>-08-31         |          |
|----------------------------------------|---------------|-----------------|---------|-----------------|--------------------|---------------------------------------------------|------------------|-------------------|----------------|-------------------------|------------------------|----------|
|                                        |               |                 |         | Ввод            | , параме           | тров                                              |                  |                   |                |                         |                        |          |
| Аналение Аданстры                      |               |                 |         |                 |                    |                                                   |                  |                   |                |                         | daaraadaa oo dooraa ah |          |
| K1                                     |               |                 | Уставки |                 | ИК                 |                                                   |                  |                   |                |                         |                        |          |
| Паспортная ёнкость сухно горячни Д     | y3 503 74     |                 | Maxamum | Уставки         |                    | Паспортная ё                                      | чкость сузия гор | мчих дуз 503.74   |                | Last.                   | 🧳 Записать             | ]        |
|                                        |               |                 | MAKC    | 75.00           |                    |                                                   |                  |                   |                |                         |                        |          |
|                                        |               |                 | ном     | 55.00           |                    |                                                   |                  |                   |                |                         |                        |          |
|                                        |               |                 | MM      | 35.00           |                    |                                                   |                  |                   |                |                         |                        |          |
|                                        |               |                 | ПРЕДВ   | 15.00           |                    |                                                   |                  |                   |                |                         |                        |          |
| Эталонная ёнкость 1 канала МИУ         | 99 BG         |                 |         |                 | _                  | Эталонная                                         | ечкость 2 канал  | на МИУ 100.00     |                |                         |                        |          |
|                                        |               |                 |         |                 | Паспортные         | данные ИМ                                         |                  |                   | ~              | ~                       |                        |          |
| Уровань ИМ, X                          | U<br>10235    | 10              | 20      | JU<br>702.02    | 40                 | 1100.99                                           | 1309.93          | /U                | 1734.37        | 3U<br>1972.62           | 2026.90                |          |
| Рассчитанный можень, Х                 | 0.00          | 10.15           | 20.39   | 30.54           | 41.06              | 51.21                                             | 61.44            | 71.59             | 62.55          | 92,70                   | 97.90                  |          |
|                                        |               |                 |         |                 |                    |                                                   |                  |                   |                |                         |                        |          |
| егланентные параметры                  |               |                 |         |                 |                    |                                                   |                  |                   |                |                         |                        |          |
|                                        |               |                 |         |                 |                    |                                                   |                  |                   |                |                         |                        |          |
| пектрическая проницаеность жидкости    | 1 500         | 00              |         | Коэффициент у   | карачения ДУЗ      | 1.00000                                           |                  | Бикость           | инитатора БДУ  | MK1 1108.98             |                        |          |
| ектрическая проницаеность газа при раб | ione 1.0000   | 0               |         | Казффициент эф  | фективности ИК 1   | 1.00000                                           |                  | Бжость            | нинтатора 6ДУ  | WK2 503 74              |                        |          |
| NUCTION ACCORDING TO CASE ACCURATE     |               | 00              |         | Kondulation adv | hestudence in 1872 | 1 00000                                           |                  | Comp              | 074808448 1307 | ацы 1.0                 |                        |          |
|                                        |               | · · · · ·       |         |                 |                    |                                                   |                  |                   |                |                         |                        |          |
| эагрузить константы с диска            | сокранить кон | станты на диск  | ]       |                 |                    |                                                   |                  |                   |                |                         |                        |          |
| FI Downey                              | F3-3          | anaco, a croitr |         | <b>51</b> 542 5 | Concernente annos  | FBCum                                             |                  | 9 Carana constan  |                | Linnan renue actue      | Net Kow                | Tanta MK |
|                                        | P             | 0               |         |                 |                    |                                                   |                  |                   |                |                         | 9                      |          |

Рисунок 4 - Окно рабочей программы «Ввод параметров»

| РКК Энергия                                                                                                    | СИЧЗ РБ                                                                                                    |                                                                                                    | і МК1 ()<br>1 МК2 ()<br>1 МК3 () | 1C931<br>1C932<br>1C933                                                                                                    | Дата: 16-03-16<br>Время: 13-13-08                                                                               |          |
|----------------------------------------------------------------------------------------------------|----------------------------------------------------------------------------------------------------|----------------------------------------------------------------------------------------------------|----------------------------------|----------------------------------------------------------------------------------------------------|----------------------------------------------------------------------------------------------------|----------|
|                                                                                                    | Автон                                                                                                    | омные проверки СИУЗ                                                                                     | РБ с изде                        | лием                                                                                                    |                                                                                                    |          |
| тенсация наземной кабельной                                                                                               | Сети                                                                                                    |                                                                                                    |                                  |                                                                                                    |                                                                                                    |          |
| вмеренная ёмкост                                                                                                    | ъ кабельной сети, пФ                                                                                                    |                                                                                                    |                                  | N/ A                                                                                                    |                                                                                                    |          |
| ИКІ                                                                                                    | ИК2                                                                                                    | Пуск                                                                                                    |                                  |                                                                                                    |                                                                                                    |          |
|                                                                                                    | 18                                                                                                    |                                                                                                    |                                  |                                                                                                    |                                                                                                    |          |
| Настройка ИК1                                                                                                    | Настройка ИК2                                                                                                    | ∏a∝sa                                                                                                   |                                  |                                                                                                    |                                                                                                    |          |
| опротивление изо                                                                                                    | ляции, МОм                                                                                                    |                                                                                                    |                                  | 105 23                                                                                                    |                                                                                                    |          |
| ur1                                                                                                    | ur.                                                                                                    |                                                                                                    |                                  |                                                                                                    | An and a start and a start a start a start a start a start a start a start a start a start a start a start a st |          |
|                                                                                                    | JINE .                                                                                                    |                                                                                                    |                                  |                                                                                                    |                                                                                                    |          |
|                                                                                                    |                                                                                                    |                                                                                                    |                                  |                                                                                                    |                                                                                                    |          |
|                                                                                                    |                                                                                                    |                                                                                                    |                                  |                                                                                                    |                                                                                                    |          |
| Настройка на датчик при рабо                                                                                              | гесизделием                                                                                                    |                                                                                                    |                                  |                                                                                                    |                                                                                                    |          |
| Настройка на датчик при рабо<br>Пастгортная ем                                                                            | те с изделием<br>(кость сухих горячих ЛУЗ,                                                                               | πΦ                                                                                                    |                                  |                                                                                                    |                                                                                                    |          |
| Настройка на датчик при рабо<br>Паспортная ем                                                                             | те с изделием<br>ікость сухих горячих ДУЗ,                                                                               | пΦ                                                                                                    |                                  |                                                                                                    |                                                                                                    |          |
| Настройка на датике при рабо<br>Паспортная ем<br>Настроить И                                                              | те с изделием<br>(кость сухих горячих ДУЗ,<br>ктик1                                                                      | ηΦ<br>Настроить ИК2                                                                                     | ИК2                              | Пус                                                                                                    |                                                                                                    |          |
| Настройка на датчик при рабо<br>Паспортная ем<br>Настроить И                                                              | те с изделиен<br>(кость сухих горячих ДУЗ,<br>кт<br>933 740                                                              | π <b>Φ</b>                                                                                              | ик2<br>503.740                   | Гус<br>Имп                                                                                                    | •                                                                                                    |          |
| Настройка на дагнен гри рабо<br>Паспортная ем<br>Настроить И<br>Результал                                                 | те с изделаем<br>(КОСТЬ СУХНХ ГОРЯЧИХ ДУЗ,<br>КІ                                                                         | π <b>Φ</b>                                                                                              | ИК2<br>503.740                   | Line (                                                                                                    | •<br>•                                                                                                    |          |
| Настройка на дагиен гри рабо<br>Паспортная ем<br>Настроить И<br>Результат                                                 | те с изделаем<br>(кость сухих горячих ДУЗ,<br>(к)<br>(к)<br>(к)<br>(к)<br>(к)<br>(к)<br>(к)<br>(к)<br>(к)<br>(к)         | пФ                                                                                                    | ИК2<br>503 740                   | Гус<br>Пъс;                                                                                                    | s                                                                                                    |          |
| Настройка на датик пом рабо<br>Паспортная ем<br>Настроить и<br>Результал<br>Сісцях. Я                                     | те с изделаен<br>(КОСТЬ СУХИХ ГОРЯЧИХ ДУЗ,<br>КІ ИК1<br>503 740<br>Ы ИЗМЕРЕНИЙ:<br>13. пф                                | ТΦ<br>Настрань ИК2<br>С2скух. ДУЭ,                                                                      | ИК2<br>503,740                   | <b>Гус</b>                                                                                                    | 2                                                                                                    |          |
| Настройка на датеж при рабо<br>Паспортная ем<br>Настроить и<br>Результат<br>Сісуя. Ді<br>уельна С                         | те с изделиен<br>IKOCTЬ СУХИХ ГОРЯЧИХ ДУЗ,<br>KI ИКI<br>503 740<br>Ы ИЗМЕРЕНИЙ:<br>J3. пф<br>n <sup>®</sup>              | ТΦ<br>Настроить ИК2<br>С2суж. Д93,<br>дельва С, пё                                                      | ИК2<br>503.740                   | lbs;                                                                                                    | •<br>•                                                                                                    |          |
| Настройка на датеж при рабо<br>Паспортная ем<br>Настроить И<br>Результал<br>Сісуя. Ді<br>дельна С.<br>Rus. ИСМ            | те с изделиен<br>IKOCTЬ СУХИХ ГОРЯЧИХ ДУЗ,<br><u>K1</u><br><u>503 740</u><br><b>Ы ИЗМСРЕНИЙ:</b><br>/3. пф<br>пФ         | ТФ<br>Настроить ИК2<br>С2сум. ДУ3,<br>geльма C, π0<br>Ru3, НОм                                          | мк2<br>503.740                   |                                                                                                    | •                                                                                                    |          |
| Настройка на дятек при рабо<br>Паспортная ем<br>Настроить И<br>Результат<br>Сісук. Ді<br>дельна С<br>Rus, НОн             | те с изделиен<br>IKOCTЬ СУХИХ ГОРЯЧИХ ДУЗ,<br>KI ИК1<br>503 740<br>Ы ИЗМЕРЕНИЙ:<br>13. пф<br>пФ                          | ПΦ<br>Настроить ИК2<br>С2сун. ДУЭ,<br>geльва С. л9<br>Ru3, НОл                                          | ик2<br>503 740                   | i Dago                                                                                                    | s                                                                                                    |          |
| Настройка на дитек при рабо<br>Паспортная ем<br>Настроить И<br>Результат<br>Сісук. Ді<br>уельна С<br>Rus. Мон             | те с изделиен<br>IKOCTЬ СУХИХ ГОРЯЧИХ ДУЗ,<br>KI ИК1<br>503 740<br>Ы ИЗМЕРЕНИЙ:<br>J3. пф<br>пФ                          | ПФ<br>Настроить ИК2<br>С2сум. ДУЭ,<br>дельва С. лб<br>Ru3, НОл                                          | ик2<br>503 740                   | in the second second se | s                                                                                                    |          |
| Настройка на дятек при рабо<br>Паспортная ем<br>Настроить И<br>Результат<br>Сісуя. Я<br>уельва С<br>Rus. МОн              | те с изделиен<br>IKOCTЬ СУХИХ ГОРЯЧИХ ДУЗ,<br>KI ИК1<br>503 740<br>Ы ИЗМЕРЕНИЙ:<br>J3. пф<br>пФ                          | пФ<br>Настроить ИК2<br>С2сум. ДУЗ,<br>дельва С. лФ<br>Rus, НОм                                          | ИК2<br>503.740<br>ПФ             | n n n n n n n n n n n n n n n n n n n                                                                                                    | s                                                                                                    |          |
| Настройка из дитеж при рабо<br>Паспортная ем<br>Настроить И<br>Результат<br>Сісуя. Я<br>дельва С<br>Rus, Мон<br>FI Пеноць | те с изделиен<br>IXOCTЬ СУХИХ ГОРЯЧИХ ДУЗ,<br>IXI ИК1<br>533740<br>БИ ИЗМЕРЕНИЙ:<br>53. пф<br>пф<br>Генть F33енсь в отет | тФ<br>Настроить ИК2<br>С2сух. Д93,<br>дельва С. лё<br>Ru3, Юол<br>\$7686.1093 <b>Р7 Сокраноть экран</b> | ИК2<br>503.740<br>Пф             | Pyceroese nogorooaese                                                                                                    | с                                                                                                    | танты МК |

1

Рисунок 5 - Окно рабочей программы «Автономные проверки СИУЗ РБ с изделием»

В поле «Компенсация наземной кабельной сети» нажать кнопку «Пуск». Измеренная емкость в графе «ИК1» таблицы «Измеренная емкость кабельной сети, пФ» должна быть (0  $\pm$  2) пФ. В окне программы нажать кнопку «Настройка ИК1». После завершения настройки измеренная емкость в графе «ИК1» таблицы «Измеренная емкость кабельной сети, пФ» должна быть (0,00  $\pm$  0,05) пФ. В поле «Компенсация наземной кабельной сети» нажать кнопку «Пауза».

Подключить штепсель X3 технологического кабеля 1 к гнезду 1, штепсель X4 к гнезду 2, штепсель X5 к корпусу меры емкости образцовой P597/5. В поле «Настройка на датчик при работе с изделием» нажать кнопку «Пуск». В графе «С1сух.ДУ3,пФ» таблицы «Результаты измерений» должно появиться измеренное значение электрической емкости P597/5 которое должно отличаться от действительного значения не более чем на  $\pm$  20 пФ. В окне программы нажать кнопку «Настроить ИК1». После завершения настройки в графе «С1сух.ДУ3,пФ» таблицы «Результаты измерений» должно появиться от действительного значения не более чем на  $\pm$  20 пФ. В окне программы нажать кнопку «Настроить ИК1». После завершения настройки в графе «С1сух.ДУ3,пФ» таблицы «Результаты измерений» должно появиться измеренное значение электрической емкости Р597/5 которое должно отличаться от действительного значения не более чем на  $\pm$  0,1 пФ.

Произвести последовательно измерения и расчет погрешностей для мер Р597/4, Р597/5, Р597/6, Р597/7, Р597/8. Подключение мер емкости проводить после нажатия кнопки «ПАУЗА». После подключения меры емкости необходимо нажать кнопку «Пуск», а затем проконтролировать измеренную емкость в в графе «С1сух.ДУЗ,пФ» таблицы «Результаты измерений», показания в графах «Дельта С, пФ» и «Rиз, МОм» таблицы «Результаты измерений» не контролировать. Зафиксировать значения измерений и занести их в таблицу 5.

### Таблица 5 – Результаты измерений

| Действительное<br>значение меры<br>емкости, пФ | Измеренное<br>субблоком значение<br>емкости, пФ | Относительная<br>погрешность, % | Пределы<br>относительной погрешности<br>измерений электрической<br>ёмкости при температуре<br>от 15 до 35 °C, % |
|------------------------------------------------|-------------------------------------------------|---------------------------------|----------------------------------------------------------------------------------------------------|
| 1                                              | 2                                               | 3                               | 4                                                                                                    |
| 200                                            |                                                 |                                 |                                                                                                    |
| 300                                            |                                                 |                                 |                                                                                                    |
| 400                                            |                                                 |                                 | ±0,35                                                                                                    |
| 1000                                           |                                                 |                                 |                                                                                                    |
| 2000                                           |                                                 |                                 |                                                                                                    |

Относительную погрешность измерений рассчитать по формуле:

$$\delta = \frac{(C_{_{\text{H3M}}} - C_{_{\text{MPbi}}})}{C_{_{\text{MPbi}}} \cdot 100\%}$$
(1)

где

С<sub>изм</sub> – измеренное субблоком значение ёмкости; С<sub>меры</sub> – действительное значение ёмкости меры.

Результаты поверки считают положительными, если полученные значения погрешностей не превышают нормируемых значений ±0,35 %.

После выполнения измерений отключить всю аппаратуру.

#### 8 ОФОРМЛЕНИЕ РЕЗУЛЬТАТОВ ПОВЕРКИ

8.1 Положительные результаты поверки субблока оформляют свидетельством о поверке в соответствии с приказом Минпромторга России от 02.07.2015 № 1815 "Об утверждении Порядка проведения поверки средств измерений, требования к знаку поверки и содержанию свидетельства о поверке".

8.2 Знак поверки наносится в месте, установленном в описании типа средства измерений.

8.3 При несоответствии результатов поверки требованиям любого из пунктов настоящей методики свидетельство о поверки аннулируется и выписывается извещение о непригодности в соответствии с приказом Минпромторга России от 02.07.2015 № 1815 "Об утверждении Порядка проведения поверки средств измерений, требования к знаку поверки и содержанию свидетельства о поверке".

Начальник лаборатории № 551 ФБУ «Ростест-Москва»

Ю.Н. Ткаченко